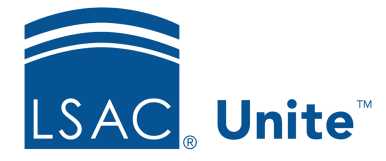

Unite Education Program v6.2 Job Aid: 5247

# See Who is Registered to Attend an Event

In Unite, there are two ways to view current registrations for an event. You can look at the event record, or you can look at a list of event-registration records on the *Registrations* marketing grid.

# To look at an event record

- 1. Open a browser and log on to Unite.
- 2. On the main menu, click EVENTS.
- 3. On the navigation pane, click **Events**
- 4. On the *Events* grid, click the event name to open the record.

#### Note

You may need to sort, filter, or click **All** to see all the records in the grid.

- 5. Click the **Registration and attendance** tab.
- 6. Scroll down and look at the *Event registrations* section.
- 7. On the command bar, click  $\leftarrow$  to close the record.
- 8. If prompted to save your changes, click Discard changes unless you made updates and want to save the record.

## To look at event registration records on the Registrations marketing grid

- 1. Open a browser and log on to Unite.
- 2. On the main menu, click EVENTS.

3. On the navigation pane, click **Registrations** 

#### Note

You may need to sort, filter, or click **All** to see all the records in the grid.

- 4. In the **Event** column, click  $\checkmark$ .
- 5. On the menu, click  $\boxed{\forall}$  Filter by
- 6. If you do not want to use the default operator **Equals**, click  $\checkmark$ , and then select the filter operator you want to use.
- 7. In the **Please enter value** field, enter the value on which you want to filter the events.

### Note

Some operators allow you to select multiple filter values.

## Note

You can click **Clear** to reset the filter values.

8. Click Apply to display a list of current registrations.